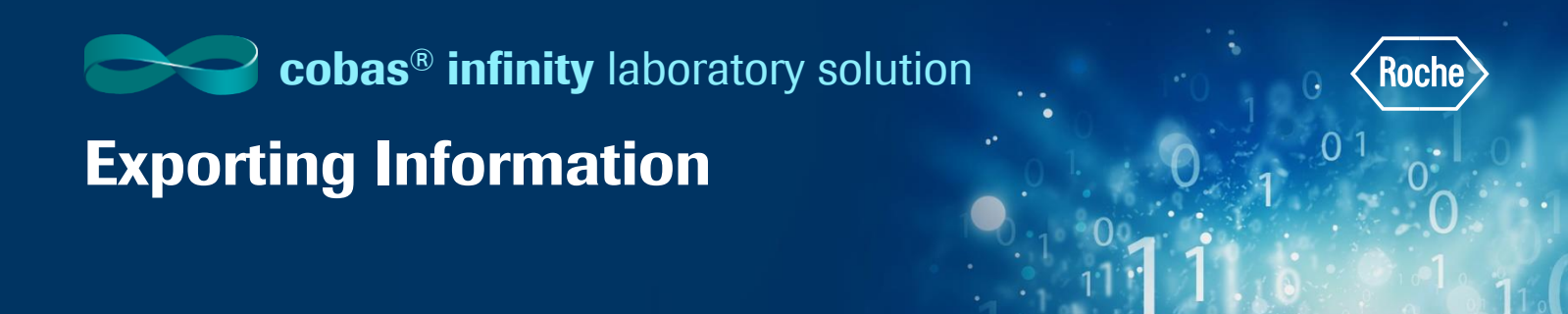

- 1. Once logged into the **cobas**<sup>®</sup> infinity software, navigate to desired screen
- 2. From the Overview menu bar, select the drop-down list
- 3. From the Grid group box, choose one of the following options:
  - Export to TXT: produce a text file using the current browser
  - Export to HTML: produce a web file using the current browser
  - Export to PDF in Vertical or Horizontal format: produce a PDF file using the current PDF viewer

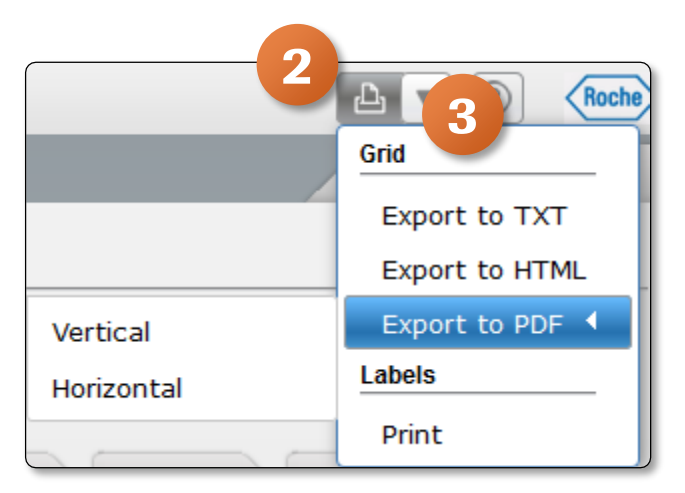

- 4. Once the report is generated, right click to see options. Select **Save Page As** to save this document
- 5. The button performs the last selected action. To print tables again, click print button or press F5

| Screen report<br>Created by ROCHE<br>Date/Time of guery 08/27/2019 |               |           |               |              |               |               |              |                                                                                                    |        |            |     |          |        |
|--------------------------------------------------------------------|---------------|-----------|---------------|--------------|---------------|---------------|--------------|----------------------------------------------------------------------------------------------------|--------|------------|-----|----------|--------|
|                                                                    | A11           |           |               |              |               |               |              | -                                                                                                    |        |            | A11 | All      | A11    |
| Priority                                                           | Entry<br>Date | SampleID  | Entrry<br>Tim | Last<br>name | First<br>name | Patient<br>ID | WA<br>Status | Chemistry                                                                                                    | Urines | #<br>Tests | TAT | Critical | Alarms |
| General<br>La                                                      | 06/21/2019    | 200000011 | 19:41:42      | Matthews     | Brennan       | P123477       | 2            | 1                                                                                                    | 1      | 7          | -   |          | 0      |
| General<br>La                                                      | 07/02/2019    | Z00000012 | 09:30:41      | Matthews     | Brennan       | P123477       | 2            | 1                                                                                                    | 1      | 1          | -   |          | 0      |
| General<br>La                                                      | 07/02/2019    | Z0000014  | 09:39:01      | Douglas      | Estrella      | P123480       | 2            | 2                                                                                                    | 1      | 11         | -   |          | 0      |
| General<br>La                                                      | 07/11/2019    | Z00000015 | 09:31:54      | Smith        | Vern          | 000008        | 2            | 1                                                                                                    | 1      | 1          | -   |          | 0      |
| General<br>La                                                      | 07/11/2019    | 200000016 | 10:54:45      | Smith        | Adam          | 000009        | 2            | 2                                                                                                    | 1      | 11         | -   |          | 0      |
| General<br>La                                                      | 07/18/2019    | 200000021 | 10:20:37      | Smith        | Gene          | 000014        | 2            | 2                                                                                                    | 1      | 11         | -   |          | 0      |
| General<br>La                                                      | 07/18/2019    | 200000040 | 10:32:40      | Smith        | Adam          | 000009        |              | → C <sup>2</sup>                                                                                                    | ជ      | 2          | -   |          | 0      |
| General<br>La                                                      | 07/26/2019    | Z0000030  | 13:24:55      | Morrow       | Anne          | P123473       |              | fie <u>w</u> Background Ima<br>elect <u>A</u> II<br>(iew Page Source<br>fiew Page <u>I</u> nfo<br>nspect Element ( <u>Q</u> ) | ige    | 16         | -   |          | 0      |

COBAS INFINITY is a trademark of Roche. All other product names and trademarks are the property of their respective owners. ©2020 Roche Diagnostics. All rights reserved.